## Zebo Corporation, Inc. **Owners Manual**

### Version 2.1 – 03/29/2012

| Contents:                             |         |
|---------------------------------------|---------|
| FCC Notice                            | Page 2  |
| Section 1 – Commissioning Your System | Page 3  |
|                                       |         |
| Section 2 – Configuring Your System   | Page 9  |
|                                       |         |
| Section 3 - Viewing Data from Sensors | Page 13 |
|                                       |         |
|                                       |         |
|                                       |         |

#### FCC Notice

This device complies with part 15 of the FCC Rules. Operation is subject to the following two conditions: (1) This device may not cause harmful interference, and (2) this device must accept any interference received, including interference that may cause undesired operation.

Note: This equipment has been tested and found to comply with the limits for a Class B digital device, pursuant to part 15 of the FCC Rules. These limits are designed to provide reasonable protection against harmful interference in a residential installation. This equipment generates, uses and can radiate radio frequency energy and, if not installed and used in accordance with the instructions, may cause harmful interference to radio communications. However, there is no guarantee that interference will not occur in a particular installation. If this equipment does cause harmful interference to radio or television reception, which can be determined by turning the equipment off and on, the user is encouraged to try to correct the interference by one or more of the following measures: —Reorient or relocate the receiving antenna.

—Increase the separation between the equipment and receiver.

*—Connect the equipment into an outlet on a circuit different from that to which the receiver is connected.* 

*—Consult the dealer or an experienced radio/TV technician for help.* 

Notice: Changes or modifications not expressly approved by Zebo<sup>™</sup> Corporation could void the user's authority to operate the equipment.

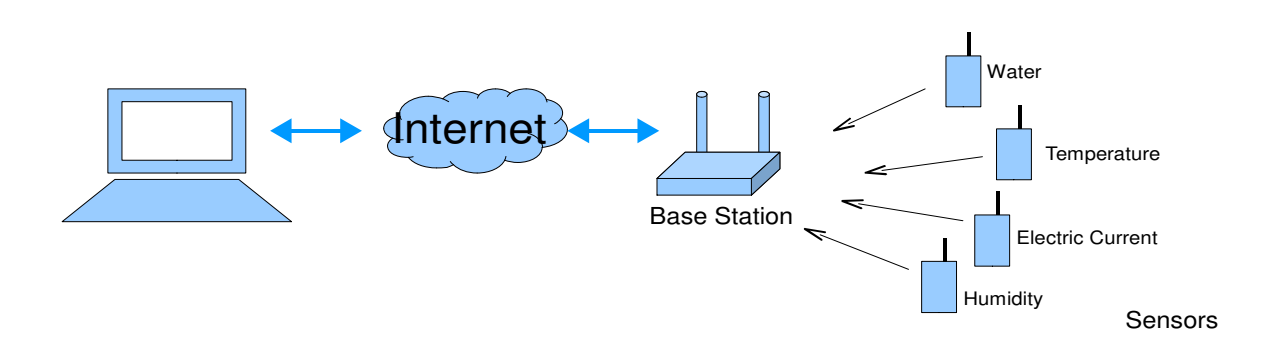

### System Overview

The Zebo System allows for the remote monitoring and data collection of an unlimited number of various sensors thru a simple web application that our customers can view through any web enabled computer or smart phone. A series of wireless, battery powered sensors of various types are placed throughout the location to be monitored along with a single base station to which the sensors transmit. Consisting of an entirely wireless solution, installation is simple and sensor placement is flexible. The base station sends the signals and information it receives from the sensors to the web application over a cellular internet connection. The customer may view the information, adjust settings, and create alarms with the web application.

#### Basic System Setup:

- 1. **Register as a new user** on the Zebo Web Application. This is typically done after ordering our product online during the checkout process or from the Sign In screen.
- 2. **Register your base station**, which is done by signing in to your account and clicking on 'Register a New Base Station'. You'll need to create a Business and then a location before actually registering the base station.
- 3. **Assign/Learn your sensors to the new base station** by pressing the "LRN" button on the base station and then powering your sensor on. Do this for each sensor to be added to the base station. See the "Learning Sensors" section for details on page 8.
- 4. **Deploy the base station and sensors** throughout the location making sure each sensor is powered on. Keep track of where you put each sensor.
- 5. **Configure and customize your sensors**. Sign in to your account and update settings for each sensor, assigning names and alarms according to your individual sensor placement and monitoring needs.

# Step 1. Registering a New User

From the Login Page, click on the 'Register' link.

| www.zeboport.com Login Page |
|-----------------------------|
|                             |
|                             |
| Zebo Portal                 |
|                             |
| Username                    |
| Passcode                    |
| LOGIN                       |
| Register   Forgot Passcode  |
|                             |
|                             |
| Register Here               |

Choose a User Name and check its availability. Then continue to fill in your information. The email you enter will be the address to which your User Registration Confirmation email will be sent along with your temporary Sign In password.

|               | Reg                              | ister a Main Account User<br>Create New User - Step 2 of 2                                                |
|---------------|----------------------------------|----------------------------------------------------------------------------------------------------|
|               | Username:<br>Passcode:           | jfarn0002<br>Will be eMailed to the address below.                                                        |
|               | 25                               | All Fields Below are Required.                                                                            |
|               | First Name                       |                                                                                                    |
|               | Last Name                        |                                                                                                    |
|               | Address                          |                                                                                                    |
|               | City                             |                                                                                                    |
|               | State                            | AL 💌                                                                                                    |
|               | Zip                              | 12345-1234                                                                                                |
|               | eMail                            |                                                                                                    |
|               | By submitting<br>to the Terms of | this form, you confirm that you have read and agree<br>f Use and Privacy Policy.<br>Complete Registration |
| eMail to whic | h your tempor                    | rary login passcode will be sent.                                                                         |

Check your email for your temporary password and then revisit the Login Page to enter your newly created User Name and temporary password. Click LOGIN and you will be brought to your home page.

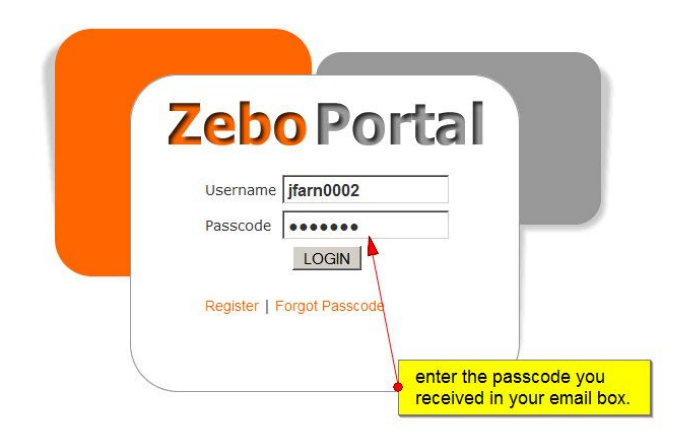

# Step 2. Register/Activate a Base Station

The first step to getting your base station ready and receiving data from your sensors is to Register your New Base Station within your newly created account. Click on 'Base Station' in the top menu bar.

| Zebo                         | Portal                                                     |                     |                   |                      |
|------------------------------|------------------------------------------------------------|---------------------|-------------------|----------------------|
| Home Base Stations           | Subuser Reports Acco                                       | ount Logout         |                   |                      |
| Businesses                   |                                                            |                     |                   | Home Page            |
| No Businesses<br>Create one? | Recent Sensor Alerts<br><u>Source Reading</u><br>No Alerts | Timestamp           | Sent Out          | Sent To              |
|                              | To Register a Base<br>bar.                                 | Station, click on t | he 'Base Station' | link in the top menu |
|                              |                                                            |                     |                   |                      |
|                              |                                                            |                     |                   |                      |
|                              |                                                            |                     |                   |                      |
|                              |                                                            |                     |                   |                      |

Copyright © 2012 Zebo Corporation All rights reserved.

Terms of Use | Privacy Policy | Site Map

You'll see links to create both a Business Name and Location, which you will want to do first. Click on 'Create a Business' and complete the form. Then click 'Create a Location' and complete that form as well. Now you are ready to actually Register a Base Station.

| Base Stations                                                                |
|------------------------------------------------------------------------------|
| Register a New Base Station.                                                 |
| Businesses<br>No Businesses Created.<br>Create a Busine                      |
| Locations<br>NoLocations Created.                                            |
| a base station, you will need to create at least one Business and one Locati |
| will register the base station to.                                           |
|                                                                              |

When both a Business Name and Location have been completed, click on the 'Register a New Base Station'. You will need the Base Station ID, found on the bottom of the base station, and the Reference Code, found in the documentation you received with your base station when you received it.

Choose a Base Station Name that gives an indication of its physical location or intended purpose. Click "Submit" when finished.

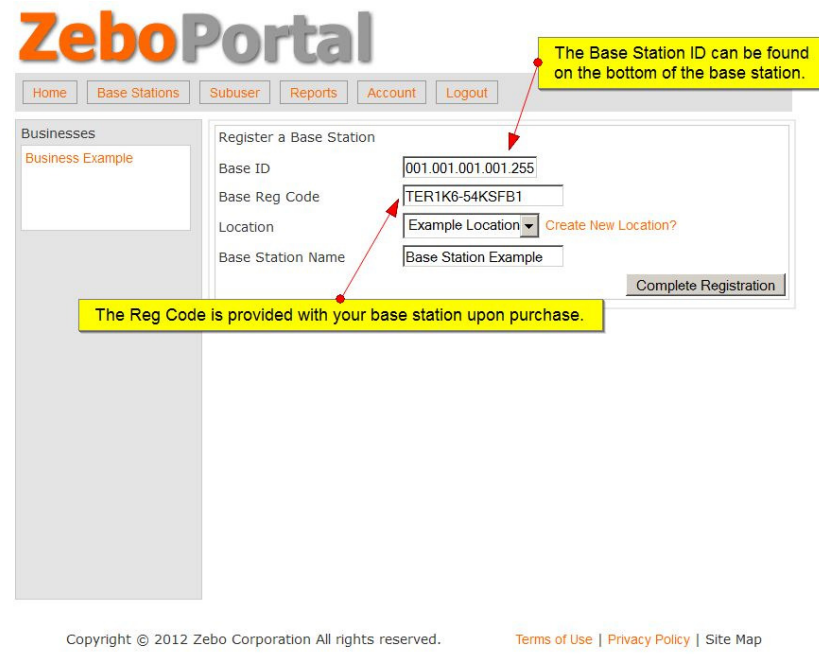

You will get a 'Registration Complete' message after clicking on 'Submit'. Now you will be able to see a list of business you have created in the 'Business List' tab at the top left of your screen. This is how you will navigate to your newly registered base station to view sensor data.

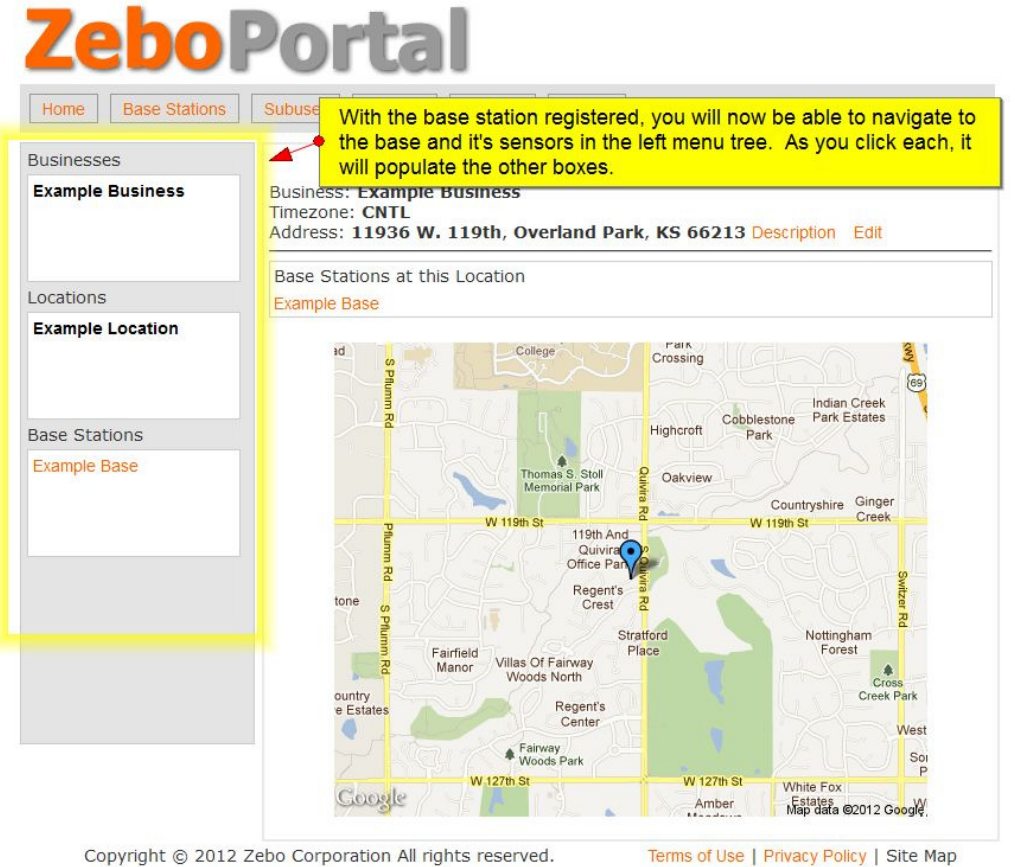

At this point, you now have a registered user account and a registered base station ready to have sensors assigned to it.

## Step 3. Learning a Sensor to a Base Station

Your sensors come ready to learn to a base station. The Base Station must be powered on and receiving a steady cellular signal before sensors can be learned or unlearned. Learning a sensor to a base station sets the sensor up to only communicate with your base station and is a mandatory step in getting your product ready. Each sensor must be learned to the base station.

#### LEARN

- 1. Power on the Base Station and wait for the Cell Status light to stop blinking and remain off meaning it has attached to a cellular network. Only the green power light should be on.
- 2. Press the 'Learn (LRN)' button on the front of the base station. The RF status light will begin to blink.
- 3. Within 30 seconds, hold your sensor near the base station and power it on. The base station RF status light will blink rapidly indicating it successfully received the sensor. You need to hold the sensor within a foot of the base station while learning.
- 4. The sensor will now display a <u>solid status light</u>, meaning it is properly learned to the base station. Power the sensor off.
- 5. If you do not see a <u>solid status light</u> on the sensor, it is not properly learned. Power your sensor off and repeat steps 2-4.

The next time you power the sensor on, it will begin its normal mode of operation.

#### UNLEARN

- 1. Hold the sensor near the base station and power it off.
- 2. Press the 'Learn (LRN)' button on the front of the base station. The RF status light will begin to blink.
- Press the 'Learn' button on the sensor and hold it down while you power the sensor on. Continue to press the 'Learn' button until the base station RF light rapidly blinks, indicating that it successfully received the sensor.
- 4. The sensor will now display a blinking status light, meaning it is properly unlearned from the base station. You may now power the sensor off and learn it to another base station if you'd like.

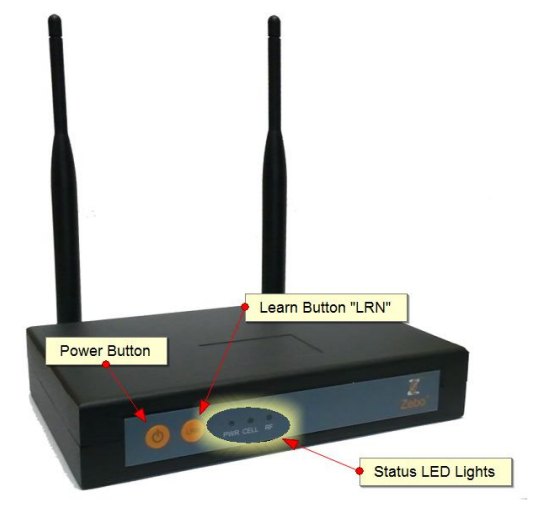

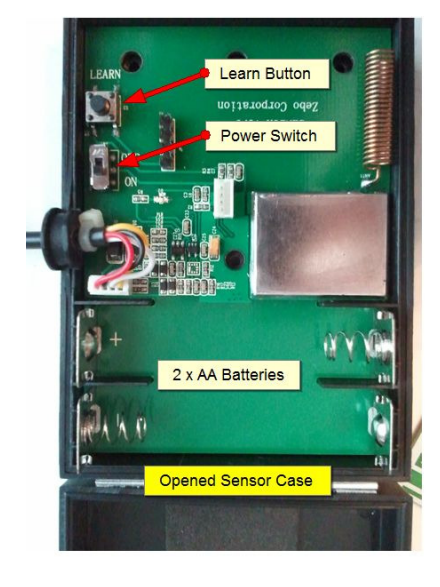

#### **Base Station**

Sensor

Zebo Corporation

### Section 2 – Configuring Your System

Once a sensor has been learned to a base station, and the sensor is powered on, it will begin its normal mode of operation and send its data into the web application via the base station. You will be able to view the data, set alarm parameters, and more thru the web application.

The default names for sensors will be in a number format. To assign meaningful names and information about where and what each sensor is, you must individually configure each sensor. To begin configuring your sensors, click on your Business Name. You are now on the Business Page.

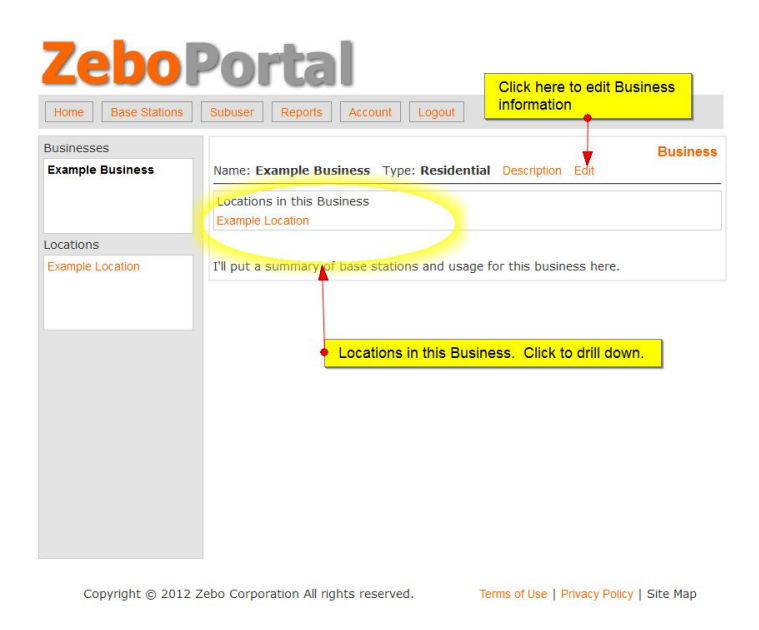

Click on your Location. You are now on the Location Page and can see the base station in the list box.

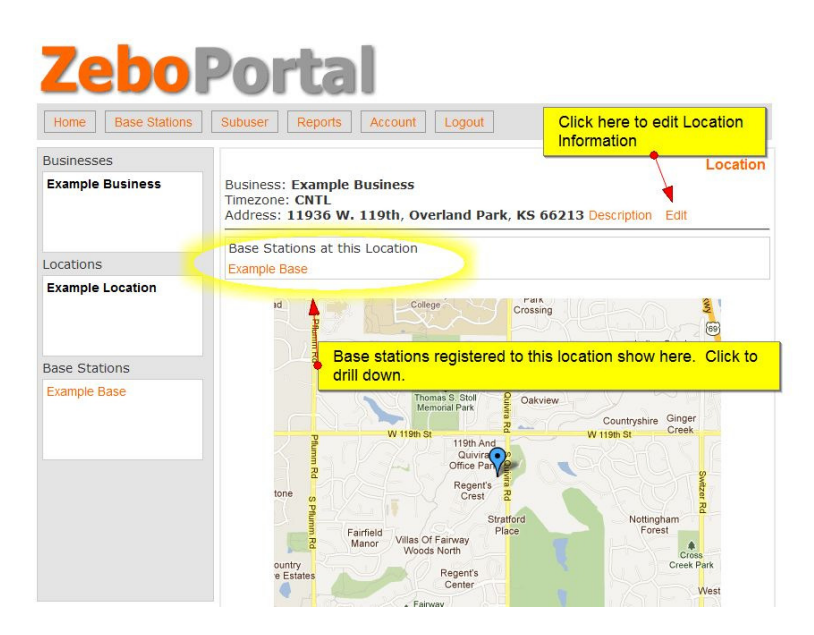

#### Zebo Corporation

Click on your Base Station. You are now on the base station screen. Notice the vertical breadcrumb menu now showing along the left of your window. You are now on the base station page and will see the list of learned sensors in the sensor area.

| ase ID: 001.001.001.095<br>ersion: Version 1<br>laster Alarm: ON<br>Alert Recipien(s) Who<br>egistered: 03/27/2012<br>his Month: Posts 173 [Usage 0.173 MB]                                               | Base Name: Example E<br>Status: Active<br>Set Master Alarm OFF<br>Modify Base Station Recip<br>Base Station Settings<br>Power On 3/29/12 10:                                                                                                  | Base Stati<br>Base<br>lients                                                                                                    |
|----------------------------------------------------------------------------------------------------|----------------------------------------------------------------------------------------------------|----------------------------------------------------------------------------------------------------|
| ase ID: 001.001.001.001.095<br>ersion: Version 1<br>laster Alarm: ON<br>Alert Recipien(s) Who<br>legistered: 03/27/2012<br>his Month: Posts 173 [Usage 0.173 MB]                                          | Base Name: Example E<br>Status: Active<br>Set Master Alarm OFF<br>Modify Base Station Recip<br>Base Station Settings<br>Power On 3/29/12 10:                                                                                                  | Base<br>lients                                                                                                    |
| Alert Recipien(s) Who<br>egistered: 03/27/2012<br>his Month: Posts <b>173</b> [Usage 0.173 MB]                                                                                                    | Modify Base Station Recip<br>Base Station Settings<br>Power On 3/29/12 10:                                                                                                    | iients                                                                                                    |
| egistered: 03/27/2012<br>his Month: Posts <b>173</b> [Usage 0.173 MB]                                                                                                    | Base Station Settings<br>Power On 3/29/12 10:                                                                                                    |                                                                                                    |
| Master Alarm                                                                                                    | Unregister Base Station                                                                                                    | :44 A View                                                                                                    |
| ensors on this Base Station                                                                                                    | 1 004 400 Mallar C 0 0 0 4                                                                                                    | 0                                                                                                    |
| 17.001.001.001.105                                                                                                    | 1.001.108 Motion 6.00.0.1                                                                                                    | 0                                                                                                    |
| itest Readings                                                                                                    | View Power Readings Onl                                                                                                    | y                                                                                                    |
| Insor Data Unit   amp 2.1.1.3.135 68.25 F   77.001.001.001.105 66.15 % RH   97.001.001.001.105 66.13 % RH   97.001.001.001.105 66.44 % RH   97.001.001.001.105 66.33 % RH   97.001.001.001.105 66.13 % RH | Timestamp<br>4/1/12 @ 9:08 PM<br>4/1/12 @ 8:59 PM<br>4/1/12 @ 8:39 PM<br>4/1/12 @ 8:19 PM<br>4/1/12 @ 8:08 PM<br>4/1/12 @ 7:59 PM                                                                                                    | <u>Age</u><br>9m<br>18m<br>38m<br>58m<br>1h 9m<br>1h 18m                                                                                                    |
|                                                                                                    | Data Unit   66.75 Water 4 1.1.1.181 005.001.00   7.001.001.001.105 005.001.00 005.001.00   rest Readings Data Unit   rmp 2.1.1.3.135 66.15 % RH   7.001.001.001.105 66.15 % RH   7.001.001.001.105 66.44 % RH   77.001.001.001.105 66.13 % RH | Data Unit Timestamp   7.001.001.001.105 View Power Readings View Power Readings Onl   mp 2.1.1.3.135 Data Unit Timestamp   7.001.001.001.105 68.25 F 4/1/12 @ 9:08 PM   7.001.001.001.105 66.15 % RH 4/1/12 @ 8:39 PM   77.001.001.001.105 66.44 % RH 4/1/12 @ 8:19 PM   77.001.001.001.105 66.43 % RH 4/1/12 @ 8:19 PM   77.001.001.001.105 66.13 % RH 4/1/12 @ 8:19 PM   77.001.001.001.105 66.13 % RH 4/1/12 @ 7:59 PM |

Note: The Base Station screen contains the Master Alarm Button. When 'On' you will receive all alarms from this base station. When 'Off', all alarms will be turned off and you will not receive any alarms from this base station. Alert Recipients added at the base station level will receive alarms from any sensor learned to this base.

To begin configuration, click on the Sensor ID to view the Sensor Page (shown below).

| Home Base Stations  | Subuser                                         | ports Account Logou                           | t /                                                                         |                           |  |  |
|---------------------|-------------------------------------------------|-----------------------------------------------|-----------------------------------------------------------------------------|---------------------------|--|--|
| Businesses          |                                                 |                                               | /                                                                           | Sen                       |  |  |
| Example Business    | Sensor ID: 0<br>Sensor Type<br>Sensor Alarn     | 02.001.001.003.135<br>: Temperature<br>ns: ON | Sensor Name: Ter<br>Unit: F<br>Set Sensor Alarms C                          | np 2.1.1.3.135            |  |  |
| ocations            | Low Battery                                     | Alart : ON                                    | Set Low Battery Che                                                         | Set Low Battery Check OFF |  |  |
| Example Location    | 0 Alert Recip<br>Battery: No R<br>1 Alarms List | eading                                        | Modify Sensor Recip<br>Sensor Settings<br>Edit Alarms<br>Remove Sensor from | ents<br>Base Station      |  |  |
| ase Stations        | Master S                                        | ensor Alarms                                  |                                                                             |                           |  |  |
| Example Base        | Readings for                                    | 04/01/2012   Refresh                          | 2012-04-01                                                                  | GoToDay                   |  |  |
|                     | Data                                            | Time (CNTL)                                   | Age                                                                         | RSSI                      |  |  |
|                     | 68.25 F                                         | 9:08 PM                                       | 11m                                                                         | 98                        |  |  |
| ensors              | 68.42 F                                         | 8:08 PM                                       | 1h 11m                                                                      | 98                        |  |  |
| Temp 2.1.1.3.135    | 69.11 F                                         | 7:08 PM                                       | 2h 11m                                                                      | 97                        |  |  |
| Nater 4.1.1.1.181   | 69.45 F                                         | 6:08 PM Reading                               | 3h 11m                                                                      | 102                       |  |  |
| 005.001.001.001.108 | 70.14 F                                         | 5:08 PM                                       | 4h 11m                                                                      | 98                        |  |  |
| VIOLION 6.0.0.0.10  | 70.14 F                                         | 4:08 PM                                       | 5h 11m                                                                      | 104                       |  |  |
| 01.001.001.001.100  | 70.31 F                                         | 3:08 PM                                       | 6h 11m                                                                      | 104                       |  |  |
|                     | 70.31 F                                         | 2:08 PM                                       | 7h 11m                                                                      | 103                       |  |  |
|                     | 71.17 F                                         | 1:08 PM                                       | 8h 11m                                                                      | 107                       |  |  |
|                     | 72.04 F                                         | 12:08 PM                                      | 9h 11m                                                                      | 98                        |  |  |
|                     | 72.21 F                                         | 11:08 AM                                      | 10h 11m                                                                     | -                         |  |  |

Sensor Settings allows you to describe the sensor, enter a calibration formula, and override the sensor's unit of measurement.

| dit Compose Catting |
|---------------------|
| an sensor setting   |
|                     |
|                     |
|                     |
|                     |
| r default unit      |
|                     |
| Save                |
|                     |

The Alarm setting screen below indicates that one alarm has been created for this sensor. To create a new alarm, click the 'Create New Alarm' link.

| Businesses           |          |              |           |             |                       |                               |                        |            | Ale     |
|----------------------|----------|--------------|-----------|-------------|-----------------------|-------------------------------|------------------------|------------|---------|
| Example Business     | Curren   | t Alarms for | Temp 2.1  | .1.3.13     | <b>35</b> (002.0      | 001.001.00                    | )3. <mark>1</mark> 35) |            | Ala     |
|                      | Value1   | Start Time   | Durration | Days        | <u>Alert</u><br>Delay | <u>Consec</u><br><u>Delay</u> | BaseAlrm               | Enabled    |         |
| Locations            | Readin   | ig is Higher | than Valu | ue1         |                       |                               |                        |            |         |
| Example Location     | 80.00    | 12:00 AM     | 24 Hrs    | All<br>Days | 0 Hrs                 | 0                             | 0min                   | YES        | E<br>Re |
| A previously created | l alarm. |              |           |             |                       |                               |                        |            | ite     |
|                      | Cancel   |              |           |             |                       |                               | -                      | Create a N | lew /   |

The alarm screen below prompts for the following user input:

**Alarm Type:** This menu provides a list of predefined types of typical alarms. Chose the one that best matches your needs.

**Value:** enter the trip point value at which you want your alarm to occur. For example, if the alarm type is "Reading Higher than a Value," and the sensor is measuring temperature, a value entry of 90 will generate an alarm if the measured temperature exceeds 90 degrees. **Alarm Start Time:** choose the hour of day you wish the alarm to be active

Alarm end Time: choose the hour of day you wish the alarm to be deactivated

Alarm on Days: if the alarm is only to be active on certain days, select those days here.

Default all are selected. Hold the Ctrl key down while clicking days to change them.

**Recurring Alarm Delay:** In order to minimize repeated alarm messages, choose a time value here for delay between recurring alarm messages. For example, if you have a 20 minute temperature sensor and it is beyond the value set above, you will receive an alarm every 20 minutes. Setting this to 1 hr will skip alerts only giving you one once an hour.

**Consecutive Alarm Delay:** How many readings beyond your value set above do you want to receive before creating an alarm? Set this to two consecutive readings if you'd like to wait for two readings to come in (beyond value above) before an alarm.

Text Message: A custom message that will be included in text message alerts.

Email Message: A custom message that will be included in email alerts.

**Base Station Audible Alarm:** If you wish for the base station's alarm to go off when an alarm is created, you can have it sound for 1 to 5 minutes.

| Zebo                                     | Portal                                                           |                                             |              |
|------------------------------------------|------------------------------------------------------------------|---------------------------------------------|--------------|
| Home Base Stations                       | Subuser Reports Account Logo                                     | out                                         |              |
| Businesses                               |                                                                  |                                             | Add an Alarm |
| Example Business                         | Alarm Details STEP 2 of 2<br>Type: Reading is Higher than Value1 |                                             |              |
| Locations                                | Value 1                                                          |                                             |              |
| Example Location                         | Start Time<br>Alarm Durration (24 Hr = All Day)                  | Midnight 12:00am -<br>24 Hr(s)              |              |
| Base Stations                            | Days<br>(hold Ctrl to deselect days)<br>Default = All Days       | Sunday<br>Monday<br>Tuesday                 |              |
|                                          |                                                                  | Wednesday<br>Thursday<br>Friday<br>Saturday |              |
| Sensors<br>Temp 2.1.1.3.135              | Next Alert Delay                                                 | No Delay 👻                                  |              |
| Water 4.1.1.1.181<br>005.001.001.001.108 | Consecutive Readings before Alert<br>What is this?               | No Delay                                    |              |
| Motion 6.0.0.0.10                        | Text Message Body                                                |                                             |              |
|                                          | eMail Message Body                                               |                                             |              |
|                                          | Base Station Audible Alarm                                       | No Alarm 👻                                  |              |
|                                          |                                                                  | Cancel                                      | Create Alarm |

## Section 3 - Viewing Data from Sensors

Once a sensor has been learned to a base station, each time the sensor is powered on, it will begin its normal mode of operation and send its data into the web application via the base station. You will be able to view the data, set alarm parameters, and more thru the web application.

Navigate via the left bird crumb menu to find the sensor you'd like to view. Click on the sensor and the main Sensor page will come up.

| Home Base Stations  | Subuser                                         | ports Account Logou                           | t /                                                                            |                           |  |  |
|---------------------|-------------------------------------------------|-----------------------------------------------|--------------------------------------------------------------------------------|---------------------------|--|--|
| Businesses          |                                                 |                                               | /                                                                              | Sens                      |  |  |
| Example Business    | Sensor ID: 0<br>Sensor Type<br>Sensor Alarn     | 02.001.001.003.135<br>: Temperature<br>ns: ON | Sensor Name: Tem<br>Unit: F<br>Set Sensor Alarms Of                            | ap 2.1.1.3.135<br>∓F      |  |  |
| ocations            | Low Battery                                     | Alarra: ON                                    | Set Low Fattery Chec                                                           | Set Low Fattery Check OFF |  |  |
| Example Location    | 0 Alert Recip<br>Battery: No R<br>1 Alarms List | ient(s) Who<br>teading                        | Modify Sensor Recipion<br>Sensor Settings<br>Edit Alarms<br>Remove Sensor from | ents<br>Base Station      |  |  |
| Base Stations       | Master S                                        | ensor Alarms                                  |                                                                                |                           |  |  |
| Example Base        | Readings for                                    | 04/01/2012   Refresh                          | 2012-04-01                                                                     | GoToDay                   |  |  |
|                     | Data                                            | Time (CNTL)                                   | Age                                                                            | RSSI                      |  |  |
|                     | 68.25 F                                         | 9:08 PM                                       | 11m                                                                            | 98                        |  |  |
| ensors              | 68.42 F                                         | 8:08 PM                                       | 1h 11m                                                                         | 98                        |  |  |
| Temp 2.1.1.3.135 🔺  | 69.11 F                                         | 7:08 PM                                       | 2h 11m                                                                         | 97                        |  |  |
| Vater 4.1.1.1.181   | 69.45 F                                         | 6:08 PM Reading                               | 35 3h 11m                                                                      | 102                       |  |  |
| 005.001.001.001.108 | 70.14 F                                         | 5:08 PM                                       | 4h 11m                                                                         | 98                        |  |  |
| 00100 6.0.0.0.10    | 70.14 F                                         | 4:08 PM                                       | 5h 11m                                                                         | 104                       |  |  |
|                     | 70.31 F                                         | 3:08 PM                                       | 6h 11m                                                                         | 104                       |  |  |
|                     | 70.31 F                                         | 2:08 PM                                       | 7h 11m                                                                         | 103                       |  |  |
|                     | 71.17 F                                         | 1:08 PM                                       | 8h 11m                                                                         | 107                       |  |  |
|                     | 72.04 F                                         | 12:08 PM                                      | 9h 11m                                                                         | 98                        |  |  |
|                     | 72.21 F                                         | 11:08 AM                                      | 10h 11m                                                                        |                           |  |  |

Here you will be able to view the Sensor's readings as they have come in (newest on the top). The age of the reading as well as a reading's RSSI (received signal strength indicator) will be visible for all readings. The RSSI will help you to determine good sensor placement and diagnose sensors that are on the fringe of proper reception. Here you will be offered links to **graph** the data for this sensor as well as **export** the data to a CSV file. Alert Recipients added at the sensor level will receive alarms only from this sensor.